## Scheduling your COVID-19 Third Dose/Booster through myBeaumontChart

Click here for Desktop Instructions

**Click here for Mobile Instructions** 

## Desktop Instructions

- 1. Log into your *my*BeaumontChart account.
- 2. Click the Visits icon

| MyChart<br>™ Epic                            | myBeaumontChart |
|----------------------------------------------|-----------------|
| Your Menu 🕞 Visits 🌸 COVID-19 🔺 Test Results | s 🔕 Medications |

3. Then click Schedule an appointment

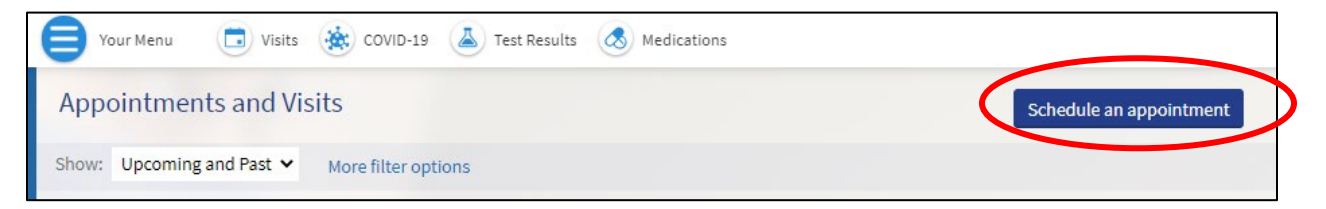

4. Click the **COVID-19 Vaccine 3<sup>rd</sup> Dose/Booster** button

| Mammogram Screening<br>–                                                                         | Bone Density $\rightarrow$                                    |
|--------------------------------------------------------------------------------------------------|---------------------------------------------------------------|
| Patient Activated Monitor                                                                        | COVID-19 Vaccine 3rd<br>Dose/Booster →                        |
| Barium Swallow/Esophagram<br>                                                                    | Physical Therapy (New Patient)                                |
| Request Office Visit<br>Appointment<br>Request a general visit with your<br>healthcare provider. | Lab<br>Lab appointment. A physician's order →<br>is required. |
| Radiology Exam<br>A physician's order is required for a<br>radiology exam.                       |                                                               |

5. Answer the scheduling questions, clicking **Continue** after each one.

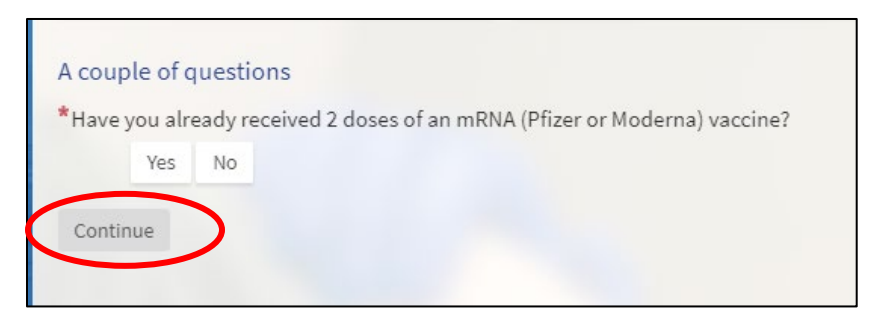

6. Select the location that you'd like to receive your vaccine at and click **Continue** (selecting *Any location* will display dates and times available at all displayed locations).

| Schedule an Appointment Start over                                                                                                    |                           |                          |                                                                                                    |  |
|----------------------------------------------------------------------------------------------------|---------------------------|--------------------------|----------------------------------------------------------------------------------------------------|--|
| Reason for visit Edit<br>COVID-19 Vaccine 3rd<br>Dose/Booster                                                                                                    | Locations<br>Any location | Time Edit                | Verify and schedule                                                                                                    |  |
| Which locations work for you?    Any location Image: Covid-19 Vaccination   Schedule at any available location. Image: Covid-19 Vaccination   Hospital Troy 44201 Dequindre Rd   Troy MI 48085 Troy MI 48085 |                           | tion Clinic - Beaumont 🗹 | COVID-19 Vaccination Clinic - Beaumont<br>Service Center, Southfield<br>26901 Beaumont Boulevard<br>Southfield MI 48033 |  |

7. Select your preferred time under the date you would like to receive your vaccine.

| Schedule an Appointment Start over   |                                                                                                    |          |          |          |                |
|--------------------------------------|----------------------------------------------------------------------------------------------------|----------|----------|----------|----------------|
| COVID-19 Vaccine 3rd<br>Dose/Booster | Locations Edit<br>Any location                                                                                    |          | lime     | Verif    | / and schedule |
| What time works for you?             |                                                                                                    |          |          |          |                |
| Start search on                      | Monday October 18, 2021                                                                                           |          |          |          |                |
|                                      | COVID-19 Vaccination Clinic - Beaumont Service Center, Southfield<br>26901 Beaumont Boulevard Southfield MI 48033 |          |          |          |                |
| Times                                | 8:00 AM                                                                                                    | 8:10 AM  | 8:20 AM  | 8:30 AM  | 8:40 AM        |
| Filter times                         | 8:50 AM                                                                                                    | 9:10 AM  | 9:20 AM  | 9:30 AM  | 9:40 AM        |
| Fitter times                         | 9:50 AM                                                                                                    | 10:00 AM | 10:10 AM | 10:20 AM | 10:30 AM       |

8. Click **Schedule** to finish scheduling your appointment. *Note: your appointment is not scheduled until you click Schedule.* 

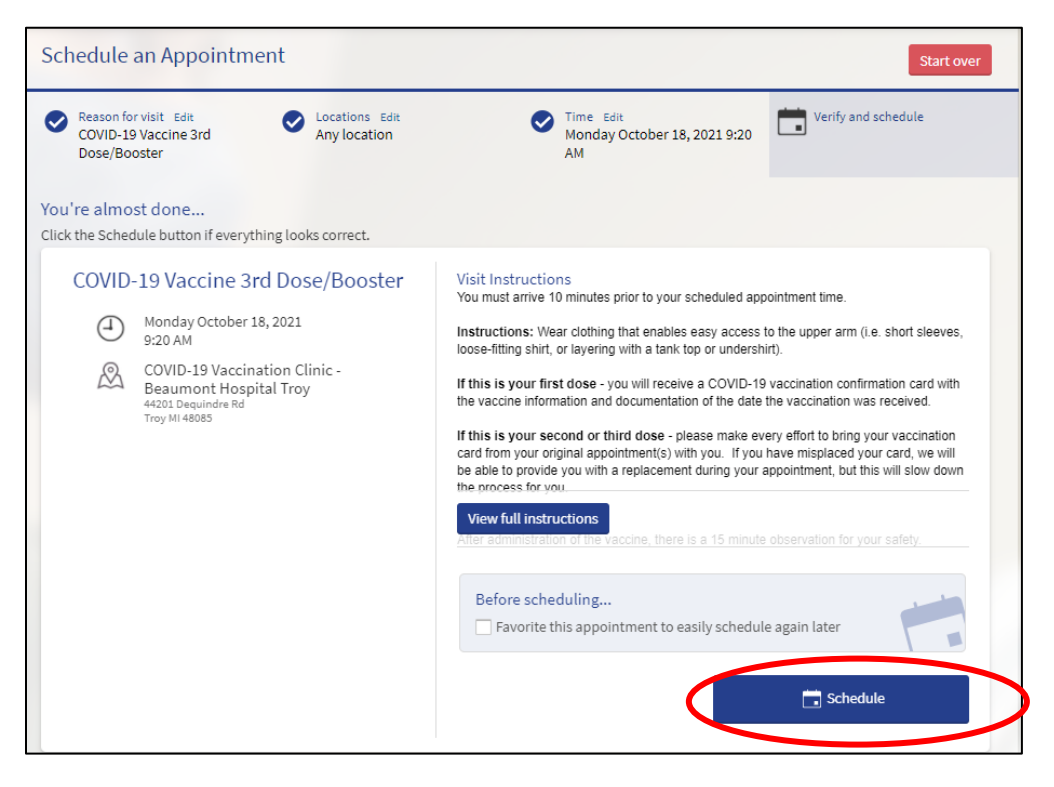

## Mobile Instructions

- 1. Log into the MyChart app on your phone or tablet
- 2. Tap on your Visits icon

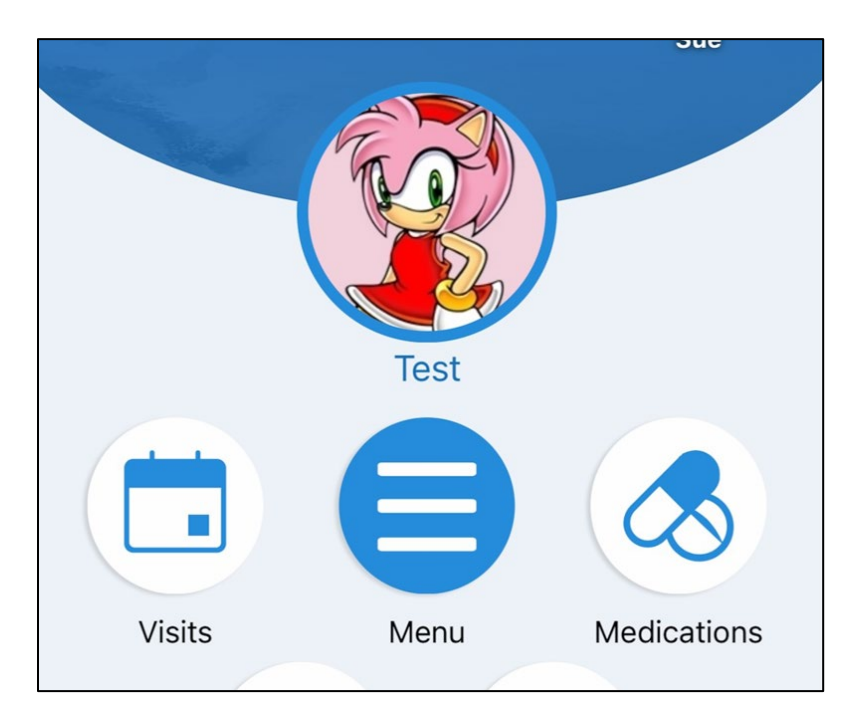

3. Tap Schedule Appointment

| JAN Appointment<br>27 Nicole P<br>2021     |  |  |
|--------------------------------------------|--|--|
| View After Visit Summary®                  |  |  |
| IAN Appointment<br>Schedule an appointment |  |  |

4. Tap COVID-19 Vaccine 3<sup>rd</sup> Dose/Booster

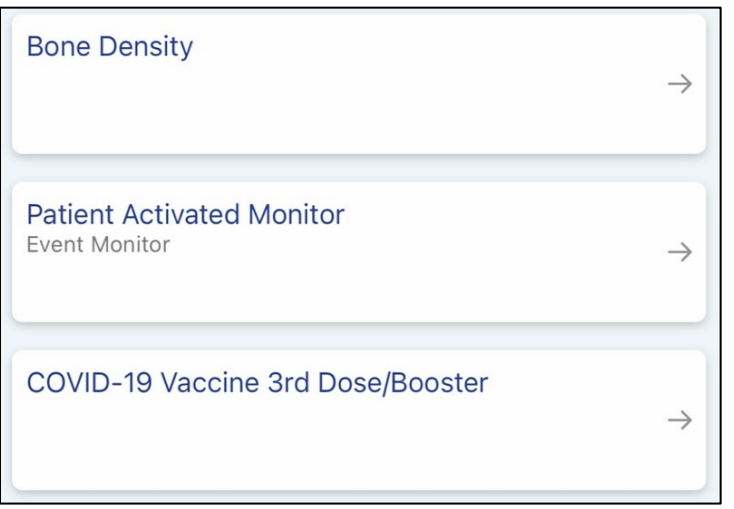

5. Answer all scheduling questions tapping **Continue** after each one

| A COUPLE OF QUESTIONS                                                         |    |  |  |  |
|-------------------------------------------------------------------------------|----|--|--|--|
| *Have you already received 2 doses of an mRNA<br>(Pfizer or Moderna) vaccine? |    |  |  |  |
| Yes                                                                           | No |  |  |  |
|                                                                               |    |  |  |  |
|                                                                               |    |  |  |  |
| Continue                                                                      |    |  |  |  |

6. Select a location and tap **Continue** selecting *Any location* will display dates and times available at all displayed locations).

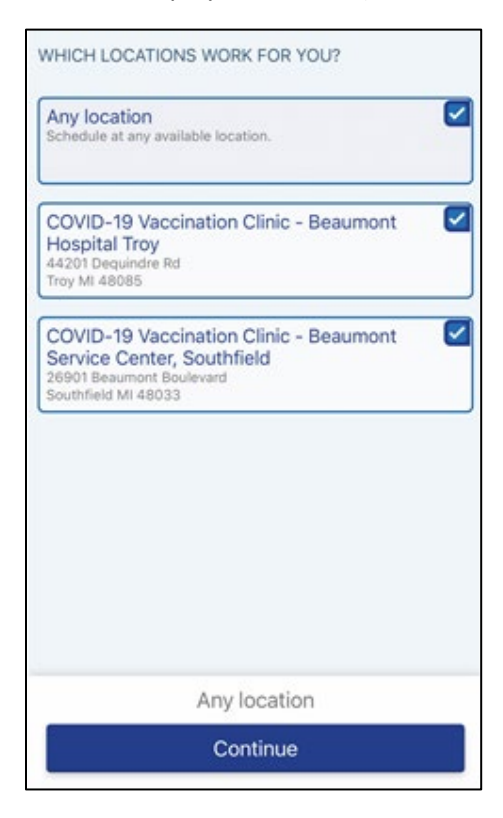

9. Select your preferred time under the date you would like to receive your vaccine.

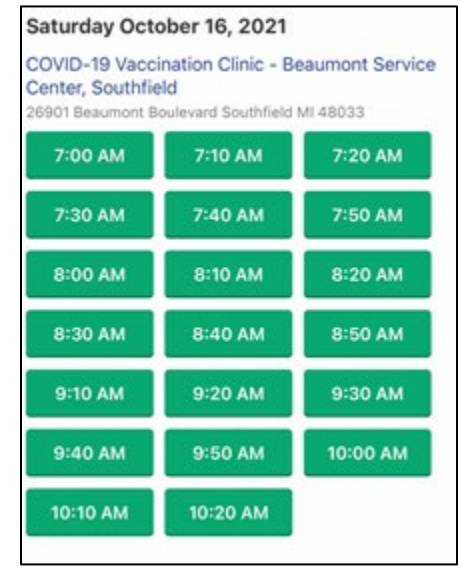

10. Tap **Schedule** to finish scheduling your appointment. *Note: your appointment is not scheduled until you click Schedule.* 

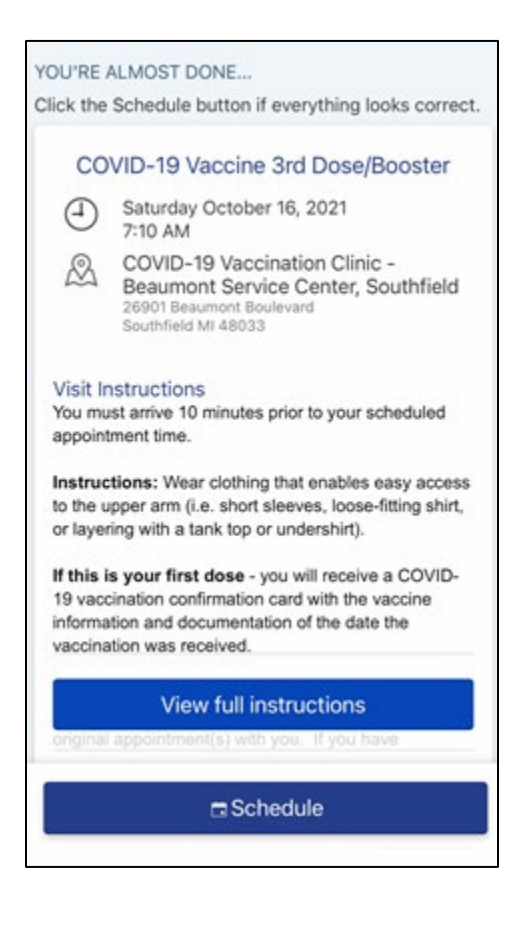